#### ■お詫びと訂正

『小児在宅人工呼吸療法マニュアル第2版』(第2版第1刷)におきまして、内容に誤り がございました。深くお詫び申し上げますとともに、以下のとおり訂正いたします。

#### 1. クリーンエアシリーズの MPV モードについて

クリーンエアシリーズ(VELIA、ASTRAL)において MPV モードを搭載しているのは ASTRAL ですが、VELIA においても MPV モードを使用できるとの誤記載がありました。

っきましては、第3章②クリーンエア VELIA の解説 (p.49~50) から MPV モードについ ての記載を削除し、第3章①クリーンエア ASTRAL の解説 (p.89~90) に MPV モードにつ いての記載を追加いたします。

次ページ以降に、訂正後のページを掲載いたしますのでご参照ください。

#### 2. クリーンエア prismaVENT の機能について

第3章③クリーンエア prismaVENT の機能について、一部誤り・不足がありました。以下 に正誤を示します。

#### p.55 右段下から3行目

- 【誤】 Target Volume は単独のモードではなく特定のモードに付加する機能で、S/Tモード・auto S/Tモードで設定が可能である。
- 【正】 Target Volume は単独のモードではなく特定のモードに付加する機能で、CPAPモード以外で設定が可能である。

#### p.56 左段上から 6~8 行目

- 【正】 ……閉塞が発生 すると呼吸ごとに 0.5~1.5cmH<sub>2</sub>O ずつ
   EPAP を上昇させ、最大で EPAP max まで 圧を上昇する。閉塞が解除されれば 0.5~
   1.5cmH<sub>2</sub>O ずつ低下させ、……」

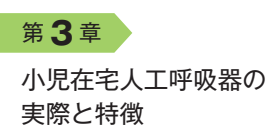

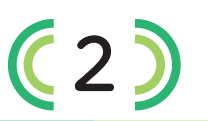

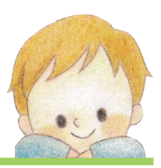

# NIP ネーザル V-ε / クリーンエア VELIA

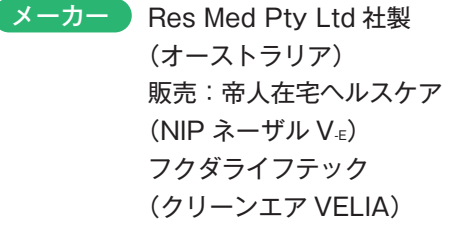

### 概要

●二相式気道陽圧ユニットの汎用人工呼吸器

- ●対象:13kg 以上の小児から成人まで使用可
- ●外観:NIPネーザルV<sub>€</sub>とクリーンエア VELIAは見た目が同じで区別できない。上 部に刻印されている機種名で確認する
- ●航空機規格(RTCA/DO-160)に準拠
- ●防塵・防水規格:IP31
- ●酸素添加:外部の一般的な酸素流量計を用いて本体背面の酸素接続口から投与(最大30L/分)
- ●回路の種類:シングル回路+呼気ポート付 きマスク
- ●リーク補正や適正吸気時間制御などの機能 を搭載し、吸気時間を調整できる
- ●呼吸不全に対する呼吸補助を目的とする補助装置で、生命維持を目的とする機種ではない

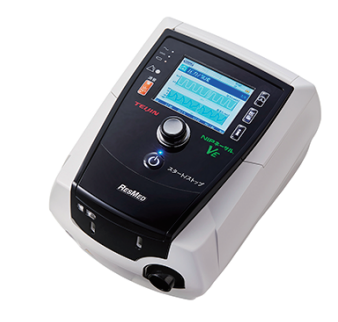

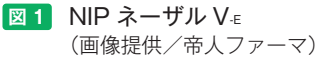

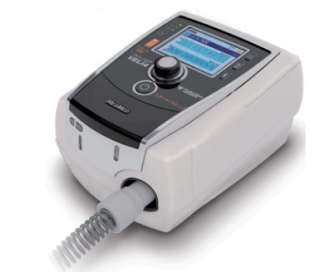

図2 クリーンエア VELIA (画像提供/フクダライフテック)

#### 各種規格

| サイズ   | 23(奥行)× 17(幅)× 12<br>(高)cm |
|-------|----------------------------|
| 重量    | 2.1kg(内蔵バッテリー含む)           |
| バッテリー | 2時間使用可/3時間使用可              |
| DC 電源 | 外部バッテリー/内蔵バッテリー<br>にて使用可   |

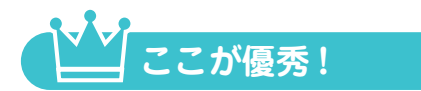

#### 【NIP ネーザル V.∈】

- ①呼吸不全の患者を対象とした呼吸補助装置。
- ② NIP ネーザル V<sub>€</sub>には、目標一回換気量を 設定することで、人工呼吸器が吸気圧力を 変化させ、換気量を維持する iVAPS モー ドが搭載されている。iVAPS は、あらかじ め設定された目標一回換気量を維持するよ うに、患者の一回換気量を測定しながらサ ポート圧を 1 呼吸ごとに調整する。患者の 一回換気量が低下するとサポート圧を増や し、逆に患者の一回換気量が目標一回換気 量を上回った場合はサポート圧を減らす (図 3)。

**(2)** NIP ネーザル V.∈ / クリーンエア VELIA

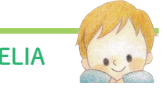

- ③ iVAPS モードでは auto EPAP 機能を搭載 (図 **4**)。
- ④ iBR (intelligent Backup Rate) 機能により設定されたサポート呼吸回数を上限値として、バックアップの呼吸回数を自動で調整する(図 5)。
- ⑤バッテリーにて2時間の使用が可能。
- ⑥鼻マスク、鼻ロマスクを使用して補助換気 を行う。

### 【クリーンエア VELIA】

- ①神経筋疾患の患者を対象とした呼吸補助装置。
- ②気管切開患者に使用できる。
- ③バッテリーにて3時間の使用が可能。
- ④呼吸装置治療支援プログラム「レスメド

AirView」を使用することで、遠隔データ

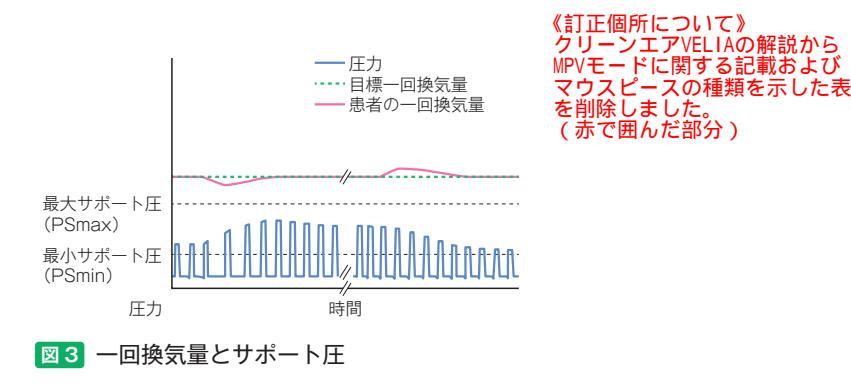

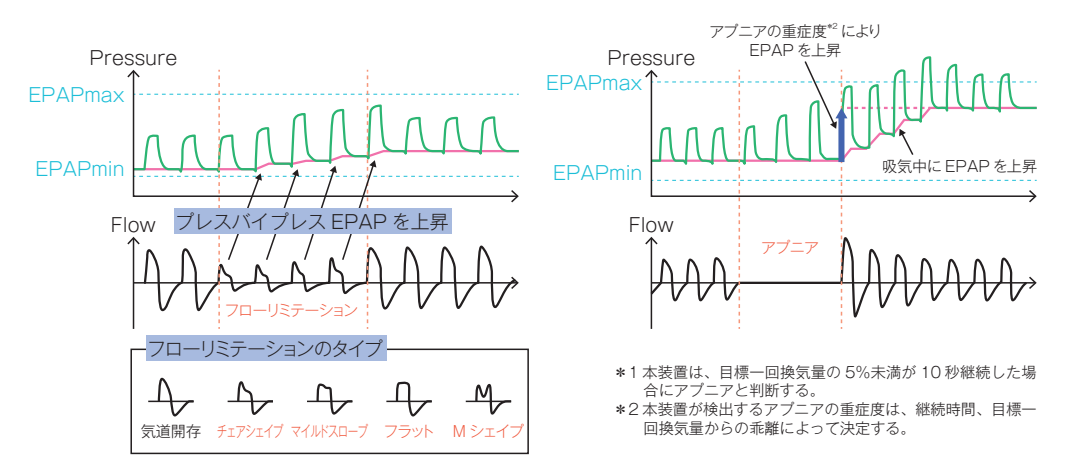

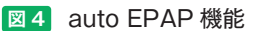

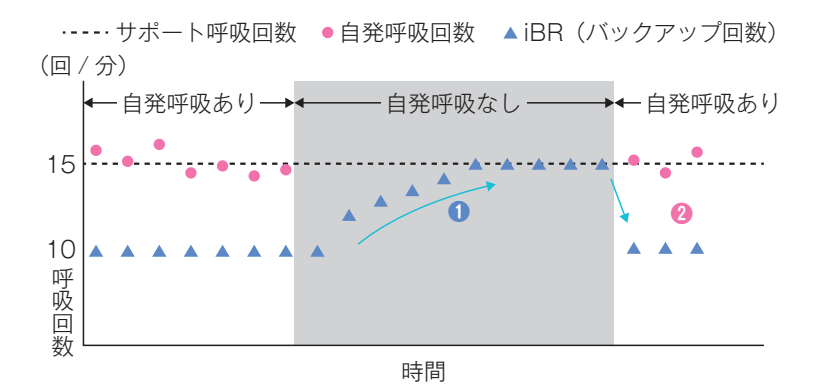

#### 図5 iBR 機能

患者の自発呼吸を検知できないと(**1**)、バックアップの呼吸回数はサポート呼吸 回数の 2/3 からサポート呼吸回数を最大値として徐々に増やしていく。 患者の自発呼吸が検知されると(**2**)、バックアップの呼吸回数は再びサポート呼吸回数の 2/3 に戻る。

管理が可能。基本設定、コンプライアン ス、治療サマリ、詳細レポート、装置情報 を管理できる。

#### 【共 通】

- ①換気パラメータは数字データとグラフィッ クがカラー液晶画面に表示され、換気状態 が容易に把握できる。
- ②換気モードは「CPAP」「S モード」「S/T モード」「T モード」「P A/C モード」、NIP ネーザル V∉には「iVAPS」が搭載される。
- ③一体型の加温加湿器を装着でき、省スペースかつ呼吸器回路を簡単に接続できる(図6)。

# 1 注意する点

- TPPV が可能とされているが、換気モードの種類が不十分。
- ②添付文書に本装置は生命維持のための装置 でないことが明記されており、24時間装 着する患者には使用できない。
- ③自発呼吸を有する患者の換気補助としての 使用が前提。
- ④ NIP ネーザル V<sub>ℓ</sub> は遠隔モニタリングがで きず、USB メモリによる内部データの抽

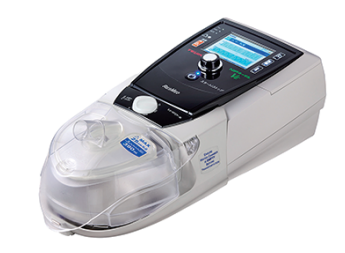

図6 一体型加温加湿器の装着 (画像提供/帝人ファーマ)

出が必要となる。

- ⑤ 30L/分まで酸素を流すことができるが、 酸素流量に比して酸素濃度の上昇が想定より低いため、高濃度酸素が必要な患者には 使用できない。
- ⑥気管切開患者では、加温加湿器は使用しない(気管への大量の水の流入、故障による気管のやけど、感染の恐れがある)。
- ⑦ NIP ネーザル V-∈ の auto EPAP は気管切 開患者に使用してはいけない。
- ⑧一体型の加温加湿器は利便性に優れている が、洗浄を入念に行わないと細菌の発生に つながる。

# 特徴

- ①静音設計で静粛性に優れ、睡眠の妨げにな りくい。
- ②病態別デフォルト設定機能:4種類の病態 (「閉塞性」「拘束性」「標準」「肥満低換 気」)に対応したデフォルト設定が搭載さ れており、適切な換気設定を迅速にあわせ ることができる。
- ③本体背面の O₂ インレットに専用の O₂ 添加 コネクターを接続することで、最大 30L/ 分までの酸素の添加が可能(図7)。
- ④ USB を用いて運転条件の変更や治療デー タの管理を専用 PC ソフトウェアで行え る。
- ⑤リーク管理機能により、非意図的リークの 発生に間違えて作動するオートトリガーを 最小限に抑える。また、最低限必要な Ti を確保し、不要な吸気時間を抑制する Ti コントロール機能\*が搭載されている。
- ※吸気時間は Timin で、最低限必要な吸気時 間を確保する。患児の呼気が検出された場 合は速やかに呼気圧へ移行する。呼気が検 出されない場合には、Timax で不要な吸気 時間を抑制する。

NIP ネーザル V-ε / クリーンエア VELIA

(2)

- ⑥付属の FiO₂ モニタリングアクセサリを接続することで、吸入気酸素濃度を測定することができる。
- ⑦本体背面に専用のパルスオキシメータのセンサーを取り付けることで、SpO2の把握が可能となり、経時的なデータは本体に記録される(図8)。
- ⑧本体に365日分の換気データを保存し、 液晶画面にて過去の換気状態の確認が可能。また、USBメモリを使用して内部デ ータをPCに移動して、詳細な換気データ を確認することもできる。
- ⑨本体上部にカラー液晶画面を搭載し、換気 設定やデータの確認の視認性がよい。また、グラフィック機能で経時的な気道内圧 変化、フロー変化、換気量を確認でき、換 気状態の把握が容易で、設定調整のサポートを行うことができる。

| 取り扱い手順

- ①電源コードが本体としっかり接続されていることを確認し、コンセントに接続する。
- ②本体背部の主電源スイッチを押して電源を 入れる。
- ③換気設定:患者モードに設定されている場

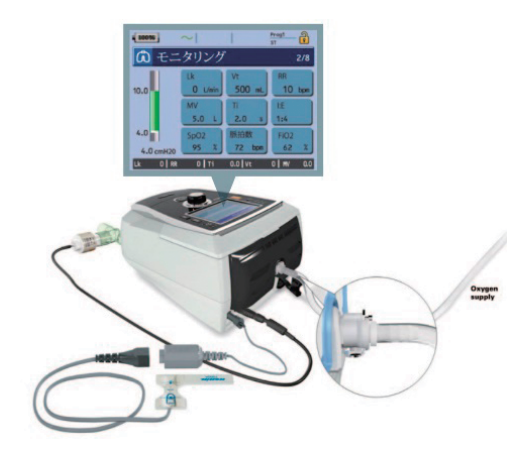

図7 本体背面 O₂ インレットへの専用 O₂ 添加 コネクター接続(画像提供/帝人ファーマ)

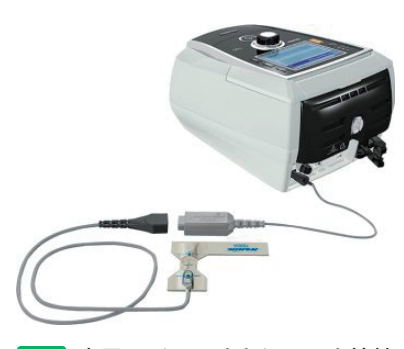

図8 専用のパルスオキシメータ接続
 による SpO₂ 測定
 (画像提供/帝人ファーマ)

第 3 音 小児在宅人工呼吸器の実際と特徴

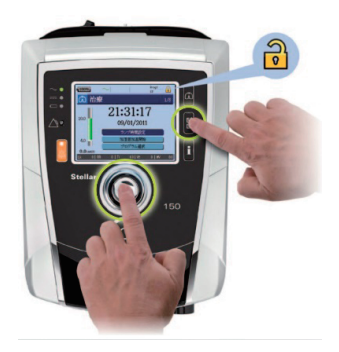

**図9** 医療者モードへの切り替え操作 (画像提供/帝人ファーマ)

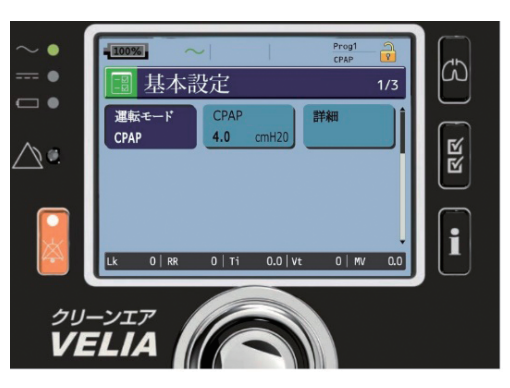

図 **10** 設定変更画面 (画像提供/フクダライフテック)

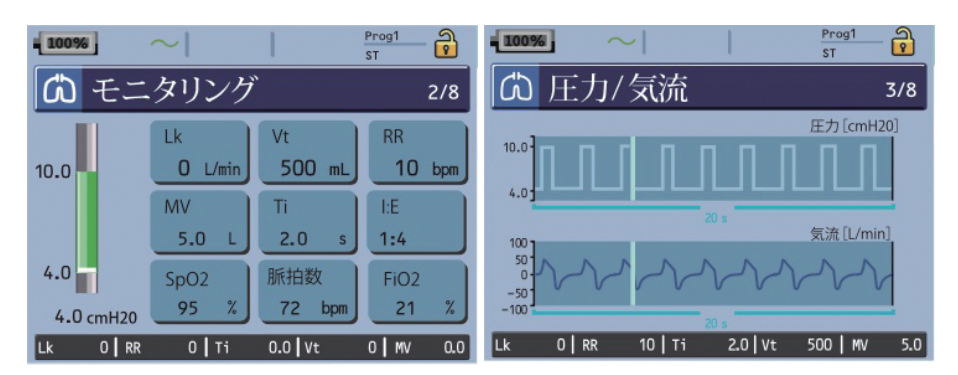

図11 換気状態の確認画面

合は変更ができない。その場合、設定メニ ューボタン(チェックマーク記号2つ)と プッシュダイヤルを同時に長押しし、医療 者モードに切り替える(図9)。

- ④設定を行う場合には、設定メニューボタン (チェックマーク記号2つ)のを押し、設 定画面を切り替える。プッシュダイヤルを 回して設定したい項目を選択する。選択し たらダイヤルを回して設定変更し、プッシ ュダイヤルを押して確定させる(図10)。
- ⑤アラーム設定:プッシュダイヤルを回し

て、アラーム設定にあわせプッシュダイヤ ルを押し、設定したい項目を選択して設定 する。

- ⑥患児に装着する前にテスト肺を装着し、その膨らみを確認してから装着する。
- ⑦患児に装着後、人工呼吸器との同調性、胸 郭の挙上の確認、生体情報モニタでの患児 バイタルの確認を行う。
- ⑧換気状態の確認には、画面右側の肺のマーク(図10)を押すと、換気量、気道内圧などの換気状態の確認ができる(図11)。

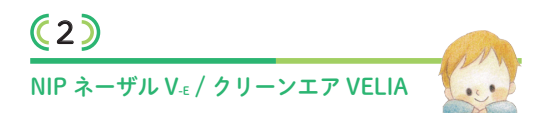

#### 参考文献

- 1) レスメド クリーンエア VELIA 取扱説明書.
- 2) レスメド クリーンエア VELIA 添付文書.
- 3) レスメド NIP ネーザル V 取扱説明書.
- 4) レスメド NIP ネーザル V 添付文書.

帝人ヘルスケア
 O3-3506-4488(受付時間平日9:00~17:00/当社休日を除く)
 トラブル・修理に関する問合せ先:下記ホームページよりお近くの営業所へご連絡下さい。
 https://www.teijin-pharma.co.jp/company/location/local.html#division2
 フクダ電子
 トラブル・修理に関するお問い合わせ先:0120-07-9880

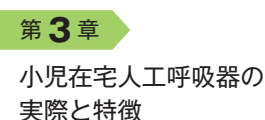

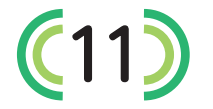

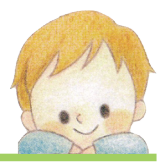

# クリーンエアASTRAL

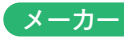

メーカー ResMed Pty Ltd 社製 (オーストラリア) 製造販売:レスメド

#### 概要

- ●対象:5kg 以上の小児から成人まで使用可
- ●航空機規格(RTCA/D0-160D Section21、 Category M) に準拠
- 対振動・衝撃規格(MIL-STD-810E):不明
- 酸素添加:外部の一般的な流量計を用いて 背面の O<sub>2</sub> インレットのコネクターより投与
- 回路の種類:シングル回路+呼気ポート、 シングル回路+外付け呼気弁、ダブル回路 + 呼吸器内蔵呼気弁、マウスピース換気 (MPV) 回路
- 最大 220L/分の吸気流量を供給可能。
- ●小型で軽量化され、持ち運ぶ際の医療従事 者や介護者の負担が軽減
- カラー液晶画面が搭載され、グラフィック モニターを表示することにより、換気状態 を視覚的に把握することが可能

#### 各種規格

| サイズ   | 28.5(奥行)×21.5(幅)×<br>9.3(高)cm |
|-------|-------------------------------|
|       |                               |
| 重量    | 3.2kg(AC アダプターを除く)            |
| バッテリー | 内蔵バッテリーは8時間使用可                |
|       | (満充電の所要時間は約4時間)               |
| AC 電源 | 100~240V                      |
|       |                               |

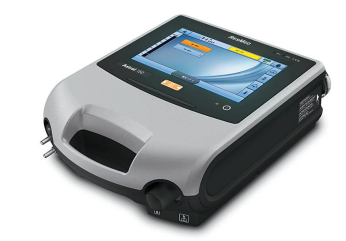

図1 クリーンエアASTRAL (画像提供/フクダライフテック)

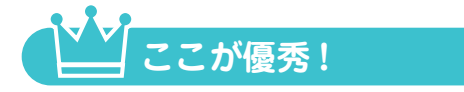

 TPPV・NPPVの多彩な換気モードを搭載。 MPV モードを搭載。 ③ iVAPS や iBR・auto EPAP モードを搭載。 ④呼気ポート、外付け呼気弁、内蔵呼気弁の

使用で多種の呼吸器回路が選択できる。 (5)ダブル回路は呼気換気量を測定できる。 ⑥ MPV の搭載でアラームの遅延設定が可能。 ⑦換気データが蓄積され、液晶画面、外部 PCで、換気状態を閲覧できる。

⑧リモートアラームシステムにより、本体か ら離れていてもアラーム状況を監視できる。 ⑨酸素濃度計が標準搭載されており、酸素添 加時の吸入気酸素濃度を測定できる。

⑩シガーライターソケットに DC ケーブルを 挿し込むことで車内でも電源を確保できる。 11レスメドAirView で遠隔モニタリングが可能。 (12)4通りの異なる設定(プログラム)を登録 でき、「日中|「夜間|「移動時|「増悪時|

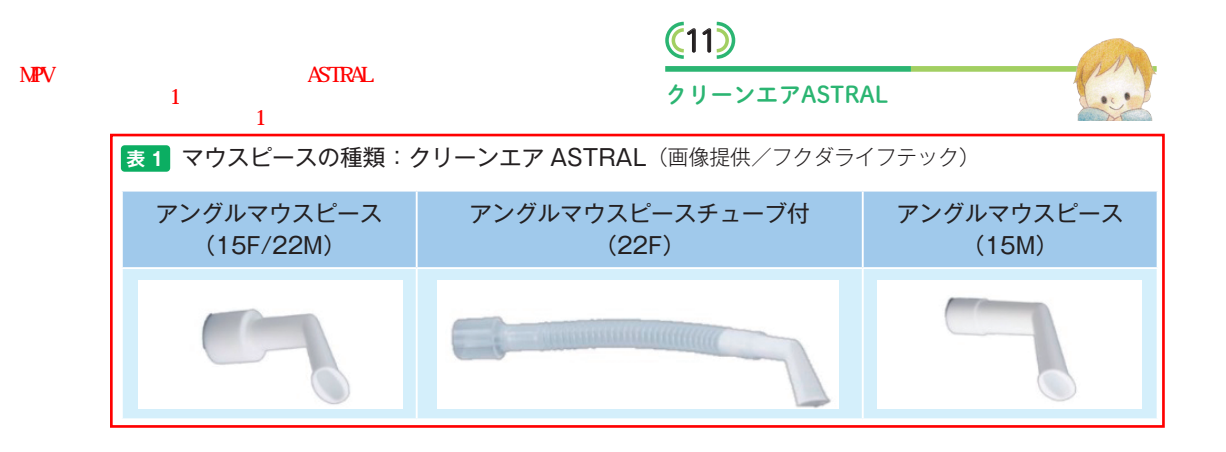

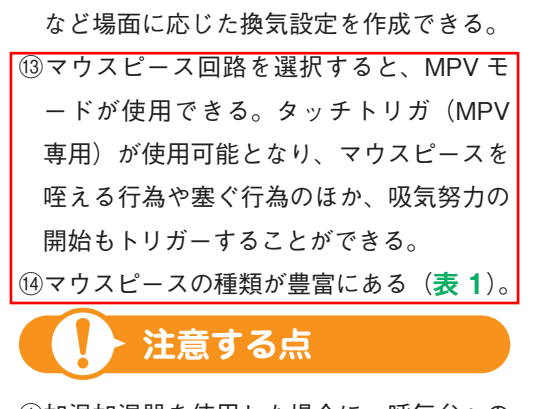

- ①加温加湿器を使用した場合に、呼気弁への 水滴の付着でエラーが発生することがある。
   ②酸素センサーが搭載されているが、定期的 に較正しないと測定値がずれてしまい表示
- 値が正しくないことがある。 ③酸素濃度は呼吸器では設定できず、外付け

の酸素の流量により規定される。

# 特 徴

#### 1) 呼吸器回路構成 (図2)

本機には回路測定機能が搭載されているため、回路測定の実施で合格すれば、12・ 10mm 径の回路が使用できる。使用できる回路は4種類あり、患児の状態、換気モードにあわせて選択する。

#### ①ダブル回路

吸気と呼気の2本の回路で構成され、本体 の呼気弁より呼気ガスが排出される。本体 呼気弁にはフローセンサーが搭載されてお り、呼気のフローが測定できる。また、フ ロートリガーによる吸気トリガーが可能。 回路径は小児用(15mm)と成人用 (22mm)の2種がある。

《訂正個所について》

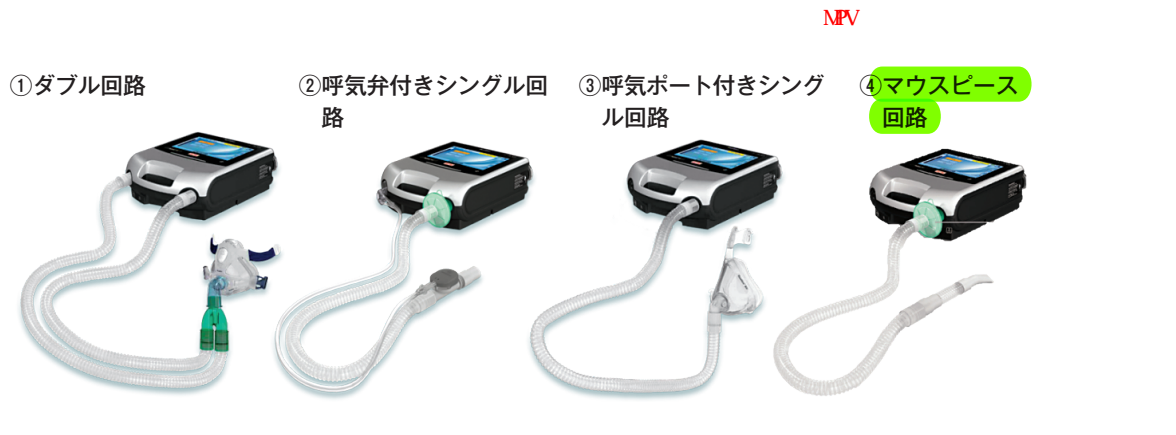

②呼気弁付きシングル回路

本体から患児接続部まで1本の回路で構成 され、患児接続部の手前に呼気弁が付属し ている。本体呼気弁を外すと、呼気弁の制 御用と圧測定用のコネクターが現れるた め、ここに呼気弁ラインと圧ラインを接続 する。小児用(15mm)と成人用(22mm) の呼吸器回路がある。シンプルで扱いやす いが、呼気弁の制御性能は劣る。呼気・換 気量のモニタリングはできない。

③呼気ポート付きシングル回路

本体から1本の回路(22mm)で先端に呼 気ポートを接続し、その先にマスクを装着 する。呼気ポートより呼気ガスを排出する。 体重23kg 未満で、必要な一回換気量が 300mL 未満の患者には、小児用回路 (15mm)を使用する。《訂正個所について》 ④マウスピース回路」に統一 しました(緑色マーカー部)。

タッチトリガーで5段階の感度設定が可能。

2)換気モード

呼気弁による換気と呼気ポートによる換気 ができ、多彩な換気モードを搭載している。 呼気弁による換気の換気モードはPCV、 VCV、P-SIMV、V-SIMV、PSV、CPAP、 MPVモード、呼気ポートの換気モードは、 S/T、PC、CPAP、iVAPSである。

3)カラーグラフィックモニター

カラー液晶画面を搭載し、経時的に気道内 《訂正個所について》

MPVモードが利用できるのは、呼気弁による換気です。 呼気ポートによる換気ではありません(黄色マーカー部)。

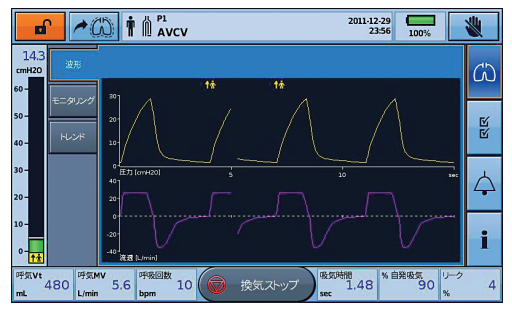

図3 カラー液晶画面

圧、吸気呼気流量、換気量を視覚的に監視で

きる(2 波形表示、関 **3**)。

4) リモートアラーム搭載(図4)

本体とリモートアラームを接続すると、本 体から離れた場所でもアラームを感知できる。 5)換気データ、イベントサマリ

フロントパネル上で一回換気量、呼吸回 数、使用時間などのトレンドデータを遡って 閲覧できる。さらに、設定変更やアラームイ ベントなどのイベントサマリはそれぞれ 1,000 件まで保存され確認できる。

以上のデータは PC 上でダウンロードする ことによってより詳細なデータを閲覧可能 で、breath by breath データ(1週間)、トレ ンドデータ(365日)などが閲覧できる。

6) プログラムの追加

通常使用するプログラムに加え、最大3つ まで追加設定できる(日中、睡眠中、外出 時、リハビリテーション時など)。追加プロ グラムを設定しておけば、患者ホーム画面か らプログラムの変更が可能。ただし、プログ ラムを設定すると医師の指示通りにアラーム 設定も変更されるので注意する。また、異な る呼吸器回路の種類を使用したプログラムに 変更する場合は、換気を停止する必要がある が、呼吸器回路およびプログラムの変更が終 了した後に、換気を再開できる。

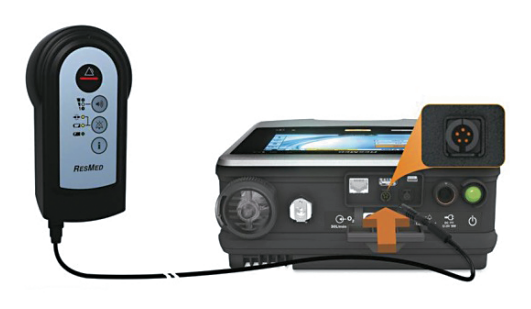

図 4 リモートアラーム

## 取り扱い手順

- ①電源コードの本体背面への接続を確認し、
   電源コンセントに接続する。
- ②本体背面にある緑色の電源ボタンを押すと 電源が入り、セルフチェック(自己診断) が自動的に開始される。
- ③設定メニューのセットアップアシスタントの「開始」を選択すると「作動プログラム設定とアラーム設定は初期設定にリセットされます。続けますか?」と警告メッセージが表示される。「続ける」「キャンセル」が表示されるので「続ける」を選択する。
- ④患者タイプ「成人」「小児」を選択する。
   選択基準は一回換気量で、成人100~
   2,500mL、小児50~300mL。
- ⑤回路の種類の選択画面が表示される。使用 する回路を確認して「ダブル回路」「シン グル回路」「呼気ポート付シングル回路」 「MPV 回路」のいずれかを選択する。
- ⑥上記を選択すると、回路測定画面が表示され、回路抵抗、回路コンプライアンスが測定され、自動的に換気補正される。
- ⑦換気モードを「VCV」「V-SIMV」「PCV」
   「P-SIMV」「PSV」「CPAP」の中から選択
   する。選択が終了すると、設定画面に移行
   する。
- ⑧「一回換気量」「PC above PEEP」「PEEP」
   「呼吸回数」「吸気時間」などの換気設定を
   行う。設定項目は換気設定により異なる
   が、設定方法は同じである。

# <u>(11)</u>

#### クリーンエアASTRAL

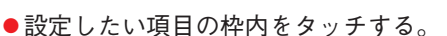

- ●設定項目がオレンジ色に反転する。
- 画面右上に表示される「上下ボタン」で 数値を変更する。
- ●画面下に表示される「適用ボタン」をして設定を確定する。
- ⑨アラーム設定は、画面の右側の「鈴マー ク」にタッチして、設定画面に入る。「一 回換気量上限/下限」「分時換気量上限/ 下限」「呼吸回数上限/下限」「圧力上限/ 下限」「低 PEEP」のなかから設定したい 項目を選択する。「上下ボタン」で数値を 設定して、「適用ボタン」で確定する。
- ⑩患者に装着する前に、テスト肺を装着して 動作を確認する。また、テスト肺を外して 低圧・回路外れアラームが作動することを 確認してから装着する。
- ①患者に装着後、人工呼吸器との同調性、胸 郭の挙上の確認、生体情報モニタでのバイ タルの確認を行う。
- ⑫換気状態の確認として、画面右側「肺マーク」にタッチすると、換気波形や換気量、 気道内圧など実測値をモニタリングすることができ、換気状態の把握が可能となる。
- ③酸素が必要な場合は、背面の O₂ インレットにコネクターを付けて酸素添加を行う。
- <sup>10</sup>換気停止は、画面上の換気ストップボタン を3秒以上押し続けると、「決定/キャン セルボタン」が現れる。そこで「決定ボタ ン」を押すと換気がストップする。

#### 参考文献

1) フクダ電子. クリーンエアASTRAL 取扱説明書.

#### フクダ電子

トラブル・修理に関するお問い合わせ先:0120-07-9880

第